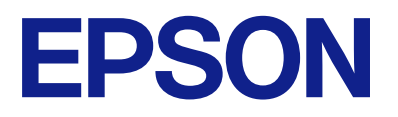

# Guía de funcionamiento del panel de control remoto

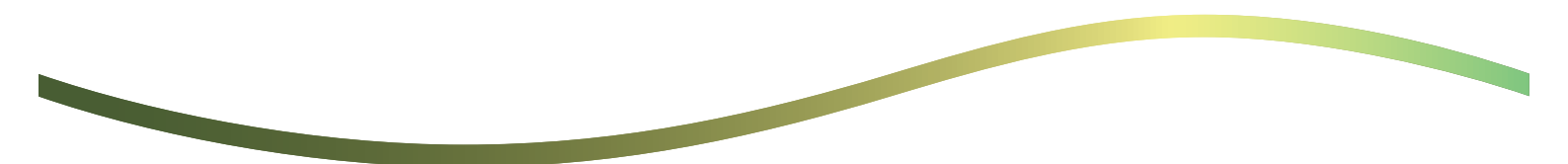

# Índice

### Acerca del Panel de Control Remoto

Ejemplos de uso del Panel de Control Remoto.....3

# Configuración del panel de control remoto

| Habilitación del panel de control remoto 5     |
|------------------------------------------------|
| Cómo realizar ajustes en el panel de control   |
| de la impresora                                |
| Cómo realizar ajustes en el ordenador 5        |
| Ajuste del funcionamiento del Panel de Control |
| Remoto                                         |

### Inicio del panel de control remoto

| Inicio del control remoto                   |
|---------------------------------------------|
| Funcionamiento del panel de control remoto8 |
| Uso del panel de control de la impresora    |
| durante el control remoto                   |

### Visualización del panel de la impresora durante el control remoto

| Pantalla mostrada durante el control remoto | 10 |
|---------------------------------------------|----|
| Pantalla mostrada al ocultar el panel de la |    |
| impresora                                   | 11 |

### Marcas comerciales

# Acerca del Panel de Control Remoto

Esta función le permitirá controlar el panel de control de la impresora de forma remota desde un ordenador o tablet ubicados lejos de la impresora.

Para añadir esta función, debe actualizar la impresora al firmware más reciente.

En el panel de la impresora, seleccione **Configuración** > **Ajustes generales** > **Admin. del sistema** > **Actualización de firmware** > **Actualizar**, y siga las instrucciones que se indican en el panel.

## Ejemplos de uso del Panel de Control Remoto

A continuación se explica el procedimiento para gestionar remotamente un problema que se produzca en una impresora gestionada a través de la red.

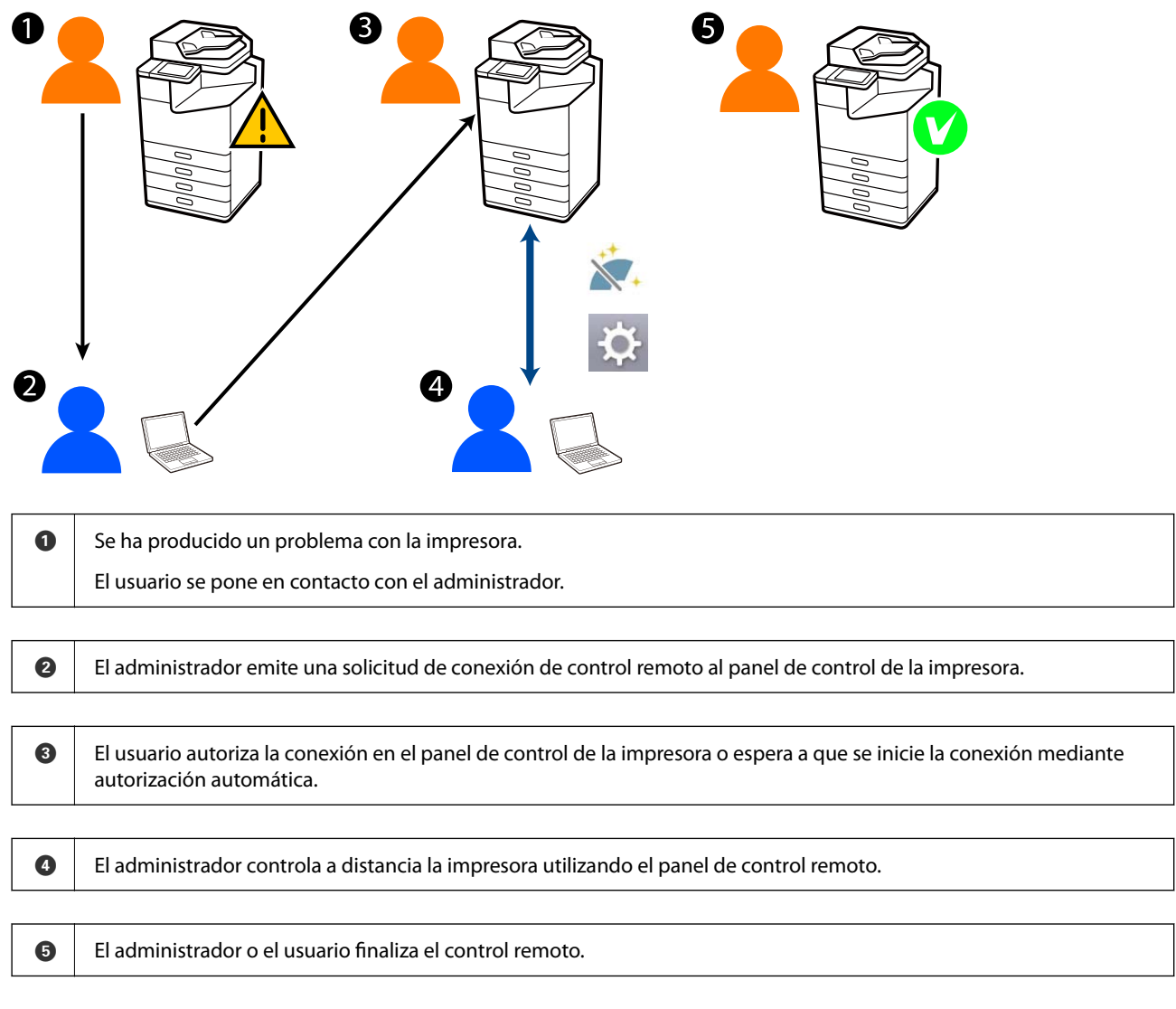

El panel de control remoto utiliza Web Config para controlar a distancia el panel de control de la impresora.

El rango de destino se encuentra dentro de una red local que permite iniciar Web Config y controlar a distancia los modelos compatibles con el panel de control remoto.

Nota:

Para controlar remotamente ciertos modelos a través de Internet, deberá instalar Epson Remote Service. Para obtener información sobre Web Config remoto, consulte la Operation Guide. de Epson Remote Service.

# Configuración del panel de control remoto

# Habilitación del panel de control remoto

### Cómo realizar ajustes en el panel de control de la impresora

Si los elementos de menú Configuración general están bloqueados por un administrador, inicie sesión como administrador para realizar las operaciones.

- 1. En el panel de la impresora, seleccione **Configuración** > **Ajustes generales** > **Admin. del sistema** > **Panel de control remoto**.
- 2. Seleccione Habilitar.

## Cómo realizar ajustes en el ordenador

- Escriba la dirección IP de la impresora en un navegador para acceder a Web Config.
   Introduzca la dirección IP de la impresora desde un ordenador conectado a la misma red que la impresora.
   Puede comprobar la dirección IP de la impresora desde el siguiente menú.
   **Configuración > Ajustes generales > Configuración de red > Estado de la red > Estado de LAN cabl./Wi-Fi**
- 2. Introduzca la contraseña de administrador para iniciar sesión como administrador.
- 3. Seleccione en el orden siguiente.

Gestión del dispositivo > Panel de control remoto > Configuración

- 4. Ajuste Panel de control remoto en ACT.
- 5. Pulse en Aceptar.

# Ajuste del funcionamiento del Panel de Control Remoto

Si ya ha habiltado el panel de control remoto desde su ordenador, vaya al paso 4 de esta sección.

Escriba la dirección IP de la impresora en un navegador para acceder a Web Config.
Introduzca la dirección IP de la impresora desde un ordenador conectado a la misma red que la impresora.
Puede comprobar la dirección IP de la impresora desde el siguiente menú.

Configuración > Ajustes generales > Configuración de red > Estado de la red > Estado de LAN cabl./Wi-Fi

- 2. Introduzca la contraseña de administrador para iniciar sesión como administrador.
- 3. Seleccione en el orden siguiente.

### Gestión del dispositivo > Panel de control remoto > Configuración

4. Ajuste cada uno de los elementos.

| PSON LM-C8000                             | Administrator Lag                                                                                                    |
|-------------------------------------------|----------------------------------------------------------------------------------------------------|
| Ratus Print Scan/Copy                     | Fax Storage Network Network Security Product Security Device Management Epson Open Platform                                                                                                    |
| Email Notification<br>Control Panel       | Remote Control Panel > Setup                                                                                                    |
| Power Saving                              | Bandia Costrol Panel : 0 (M C) Alle                                                                                                    |
| Card Reader                               | Auto Accesso 1 O Auto Control Control |
| Sound                                     | Auto Accessed Timenet (0 - 300 seconds) 1 [30]                                                                                                    |
| Stored Data                               | - Anathe Test Test Test Test Test Test Test Tes                                                                                                    |
| Export and import Setting Value           | Operate From the mean portion :  Advanced Control Control     |
| READON                                    | Links Dennis Grann - O Mc Allowed - O Mc Allowed                                                                                                    |
| Himport                                   |                                                                                                    |
| Fernware Opdate                           |                                                                                                    |
| Administrator Name/Contact<br>Information |                                                                                                    |
| Date and Time                             |                                                                                                    |
| +Display Format                           |                                                                                                    |
| +Cale and Time                            |                                                                                                    |
| +Time Difference                          |                                                                                                    |
| *Time Server                              |                                                                                                    |
| Clear Internal Memory Data                |                                                                                                    |
| Contacts Manager                          |                                                                                                    |
| Power                                     |                                                                                                    |
| Restore Default Settings                  |                                                                                                    |
| EditHome                                  |                                                                                                    |
| Advanced Features                         |                                                                                                    |
| Remote Control Panel                      | OK                                                                                                    |
| Setup                                     |                                                                                                    |
| Execute                                   |                                                                                                    |

### Aprobación automática

Está disponible cuando Panel de control remoto está ajustado en ACT.

Para tareas como el mantenimiento remoto, seleccione ACT. para conectarse automáticamente una vez transcurrido un tiempo determinado sin recibir permiso de la impresora.

#### □ Tiempo de espera de aprobación automática (0 - 300 segundos)

Si **Aprobación automática** está en **ACT.**, ajuste el tiempo que transcurrirá hasta que el panel de control de la impresora pase a control remoto.

#### Desconectar conexión remota

Establezca si la conexión remota se puede finalizar o no desde el panel de control de la impresora durante el funcionamiento remoto.

### Ocultar pantalla remota

Establezca si la visualización de la pantalla remota puede ocultarse o no del panel de control de la impresora, como por ejemplo durante las operaciones de inicio de sesión del usuario.

### 5. Pulse en Aceptar.

# Inicio del panel de control remoto

# Inicio del control remoto

El administrador de la impresora puede iniciar el control remoto durante el mantenimiento programado o cuando un usuario solicite asistencia.

1. Escriba la dirección IP de la impresora en un navegador para acceder a Web Config.

Introduzca la dirección IP de la impresora desde un ordenador conectado a la misma red que la impresora.

Puede comprobar la dirección IP de la impresora desde el siguiente menú.

Configuración > Ajustes generales > Configuración de red > Estado de la red > Estado de LAN cabl./Wi-Fi

- 2. Introduzca la contraseña de administrador para iniciar sesión como administrador.
- 3. Seleccione en el orden siguiente.

### Gestión del dispositivo > Panel de control remoto > Ejecutar

4. Haga clic en Iniciar para enviar una solicitud de conexión remota a la impresora.

Si hay usuarios cerca de la impresora, pídales que lo permitan.

Si se rechaza la conexión remota porque la impresora está en funcionamiento, espere un poco y vuelva a intentarlo.

#### Nota:

El usuario que se encuentra frente a la impresora realiza las siguientes operaciones.

*En el panel de control de la impresora aparece una pantalla solicitando permiso para permitir el control remoto. Seleccione Aceptar.* 

Compruebe las instrucciones de conexión remota y pulse Aceptar.

5. Controle la impresora a distancia utilizando el panel de control remoto.

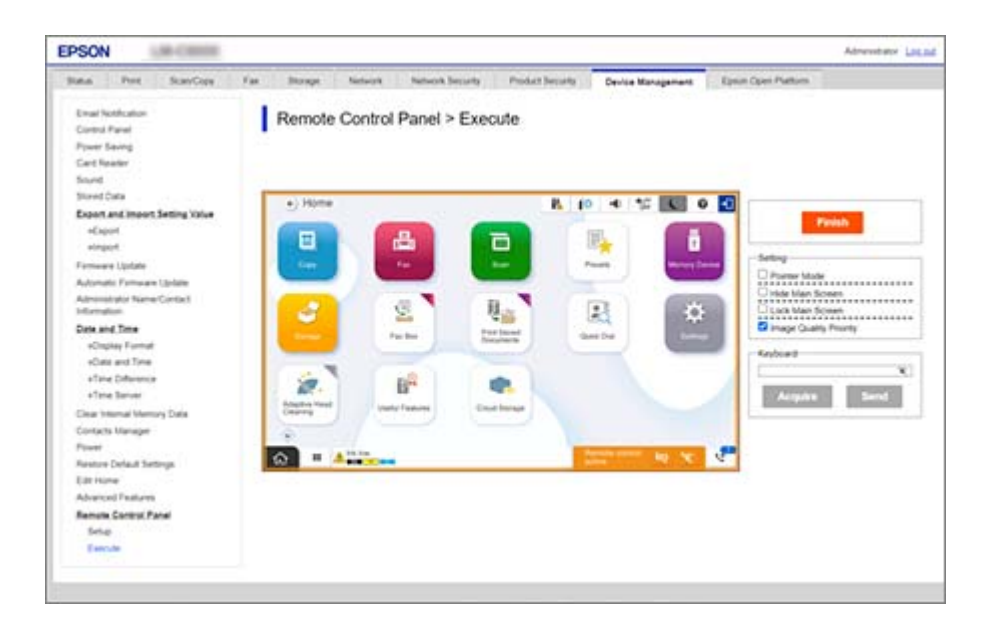

Nota:

*El control remoto finaliza automáticamente si pasa a otra pestaña en Web Config y transcurren más de 30 segundos, o si cierra el navegador sin cerrar el panel de control remoto.* 

6. Para finalizar el control remoto, pulse Finalizar.

# Funcionamiento del panel de control remoto

### **Modo Puntero**

Seleccione esta opción cuando instruya a los usuarios sobre cómo utilizar la impresora. Le permite colocar un sello en la pantalla de la impresora para indicar las áreas a las que los usuarios deberán prestar atención o el siguiente botón a utilizar.

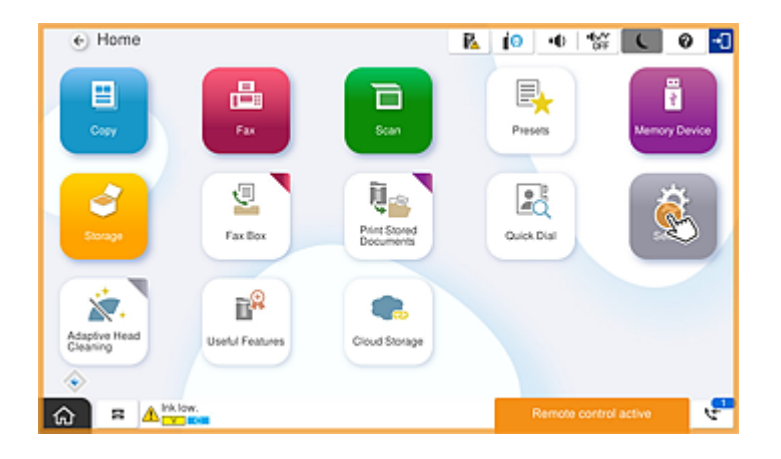

### Ocultar pantalla principal

Seleccione esta opción para ocultar las pantallas que no desea que vean los usuarios, como cuando se introduce la contraseña de administrador de forma remota. Desactive esta casilla para cancelar la opción de ocultar.

#### **Bloquear pantalla principal**

Seleccione esta opción para mostrar un mensaje en el panel de control de la impresora indicando que el administrador ha deshabilitado las operaciones del panel y que los usuarios no pueden utilizar el panel de control de la impresora.

### Prioridad a la calidad de imagen

Seleccione esta opción para mostrar la misma imagen en el panel de control de la impresora que en la propia impresora.

Cuando esta opción está deshabilitada, se reduce la calidad de la imagen y se desactivan las animaciones de la pantalla para dar prioridad a la velocidad y reducir la carga de la red.

### Teclado

En cualquier pantalla que requiera la introducción de textos, puede copiarlo y pegarlo desde su ordenador en el cuadro de texto del teclado.

Cuando haga clic en Enviar, el texto introducido aparecerá en la pantalla de la impresora.

Cuando haga clic en **Adquirir**, el texto introducido en el panel de control de la impresora se reflejará en el cuadro de texto del panel de control remoto.

### Finalizar

Haga clic en **Finalizar** para finalizar el control remoto.

# Uso del panel de control de la impresora durante el control remoto

### Ocultar la pantalla de control remoto

Seleccione en el panel de control de la impresora para ocultar la pantalla de control remoto en la Web Config que está controlando la impresora de forma remota.

### Finalización del control remoto

Seleccione 🔯 para mostrar un mensaje de confirmación.

Si desea finalizar el control remoto, seleccione Sí.

# Visualización del panel de la impresora durante el control remoto

# Pantalla mostrada durante el control remoto

Esta es la pantalla que se muestra cuando está controlando la impresora de forma remota utilizando el Panel de control remoto. El panel de control de la impresora aparece enmarcado en naranja para indicar que se está realizando una conexión remota. El menú de control remoto aparece en la parte inferior derecha.

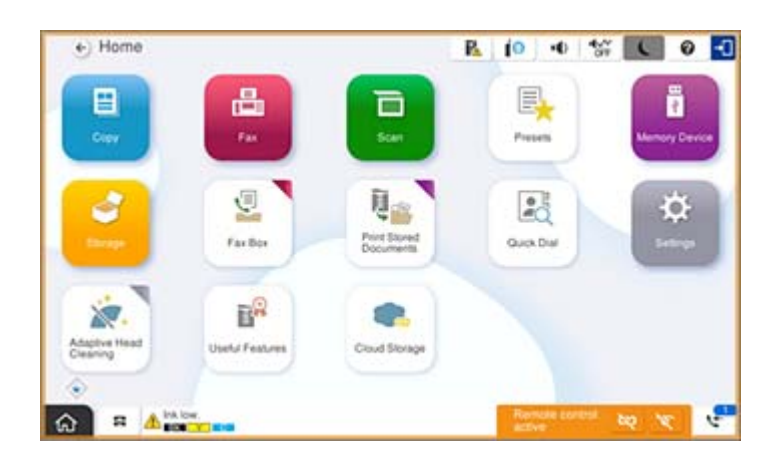

Esta es la pantalla que aparece cuando se realizan ajustes en Web Config para impedir que el usuario desconecte la conexión remota u oculte la pantalla remota utilizando el panel de control de la impresora. El menú de control remoto no se muestra en la parte inferior derecha.

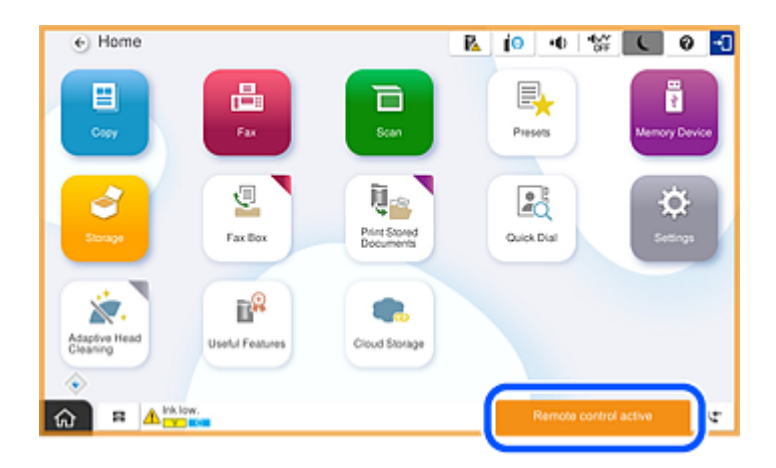

# Pantalla mostrada al ocultar el panel de la impresora

Esta es la pantalla que se muestra cuando el administrador oculta el panel de la impresora durante el acceso remoto.

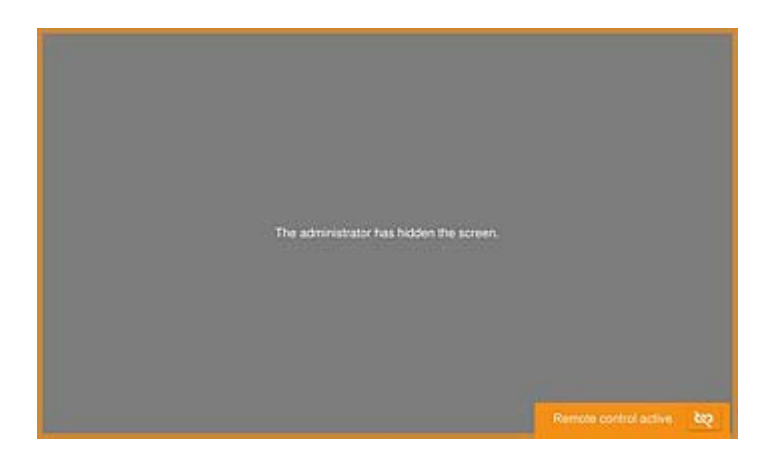

# **Marcas comerciales**

- □ Aviso general: Los nombres de otros productos utilizados en esta documentación se citan con el mero fin de su identificación y son marcas comerciales de sus propietarios respectivos.Epson renuncia a cualquier derecho sobre esas marcas.
- □ © 2024-2025 Seiko Epson Corporation